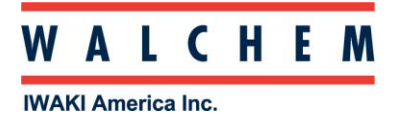

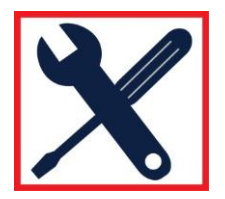

## USB Troubleshooting tips: When Web browser is opened and the IP address (199.199.199.2) is entered, the Login page is not displayed.

Unplug the USB cable from your computer, wait a minute, and then plug it back in. Go to your Network Connections:

For XP: Control Panel > Network and Internet Connections > Network Connections > Local Area Network For Vista: Control Panel > Network and Sharing Center > Manage Network Connections For Windows 7: Control Panel > View Network Status and Tasks

You should see a connection named "Local area connection 2" or similar.

(If you don't see this, unplug the USB cable from your computer and try a different USB port.)

If you do see this, that's good!

Right-click on the LAN connection, and choose Properties. For Windows XP: Highlight *Internet Protocol (TCP-IP)* For Vista and Windows 7: Highlight *Internet Protocol Version 4 (TCP/IPv4)* 

What you should see is "Use the following IP Address" checked off. If it isn't, select it, then put in the appropriate information.

| You can get IP settings assigned<br>supports this capability. Otherwis<br>administrator for the appropriate | automatically if your network<br>æ, you need to ask your network<br>IP settings. |
|----------------------------------------------------------------------------------------------------|----------------------------------------------------------------------------------|
| Obtain an IP address autom                                                                                  | atically                                                                         |
| • Ouse the following IP address                                                                             | s:                                                                               |
| IP address:                                                                                                 | 199.199.199.1                                                                    |
| Subnet mask:                                                                                                | 255.255.255.0                                                                    |
| Default gateway:                                                                                            |                                                                                  |
| Obtain DNS server address                                                                                   | automatically                                                                    |
| Use the following DNS serve                                                                                 | er addresses                                                                     |
| Preferred DNS server:                                                                                       |                                                                                  |
| Alternate DNS server:                                                                                       |                                                                                  |
| Validate settings upon exit                                                                                 | Advanced                                                                         |

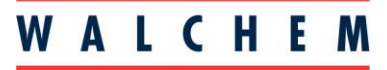

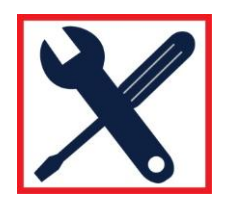

**IWAKI America Inc.** 

Then go back to the Web browser and enter the controller's IP address again (199.199.199.2)

If the IP info in the LAN settings is correct but the page does not load, try clearing your cache, history and cookies from your browser.

In Firefox, it's Tools > Clear recent history

In IE it's Tools > Internet options > Delete browsing history

Close your browser, open it again and put the IP address in again.

If it still doesn't load, and you are using Internet Explorer, go to:

Tools > Internet Options > Connections Tab

The only thing checked on this page should be *Never Dial a Connection*:

|                                      | ecunity              | Privacy               | Content    | Connections     | Programs | Advanced |
|--------------------------------------|----------------------|-----------------------|------------|-----------------|----------|----------|
|                                      | Fo set u<br>Setup.   | ip an Inte            | rnet conn  | ection, click   | S        | etup     |
| Dial-up ar                           | nd Virtu             | al Private            | Network    | settings        | ×974     |          |
| SonicWALL SSL-VPN NetExtender        |                      | A                     | Add        |                 |          |          |
|                                      |                      |                       |            |                 | Add      | VPN      |
|                                      |                      |                       |            |                 | Rer      | nove     |
| Choose S<br>server fo                | Settings<br>ir a con | if you ne<br>nection, | ed to con  | figure a proxy  | Se       | ttings   |
| Neve                                 | r dial a             | connectio             | 'n         |                 |          |          |
| () Dial                              | whenev               | er a netw             | ork conn   | ection is not p | resent   |          |
| () Alwa                              | rys dial             | my defau              | It connect | ion             |          |          |
| Current None                         |                      | Set                   | default.   |                 |          |          |
| Local Are                            | a Netw               | ork (LAN)             | settings   | -               |          |          |
| LAN Settings do not apply to dial-up |                      | LAN                   | settings   |                 |          |          |
| settings.                            | ions. Cl             | 100se Set             | ongs abo   | e for dial-up   |          |          |
|                                      |                      |                       |            |                 |          |          |
|                                      |                      |                       |            |                 |          |          |

Click on the LAN settings button. Nothing should be checked.

## WALCHEM

## IWAKI America Inc.

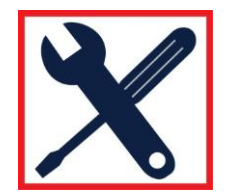

| utomatic cor                                       | figuration                                                                                                    |
|----------------------------------------------------|----------------------------------------------------------------------------------------------------|
| Automatic co<br>the use of m                       | nfiguration may override manual settings. To ensure<br>anual settings, disable automatic configuration.                           |
| Automatio                                          | ally detect settings                                                                                                    |
| Use autor                                          | natic configuration script                                                                                                    |
| Address                                            |                                                                                                    |
|                                                    |                                                                                                    |
|                                                    |                                                                                                    |
| roxy server                                        |                                                                                                    |
| roxy server<br>Use a pro<br>dial-up or             | xy server for your LAN (These settings will not apply t                                                                           |
| roxy server<br>Use a pro<br>dial-up or<br>Address: | xy server for your LAN (These settings will not apply the VPN connections).                                                       |
| roxy server<br>Use a pro<br>dial-up or<br>Address: | xy server for your LAN (These settings will not apply t<br>VPN connections). Port: 80 Advanced s proxy server for local addresses |

| Scenario                                                                                                    | Cause                                                                                                    | Corrective Action                                                                    |
|----------------------------------------------------------------------------------------------------|----------------------------------------------------------------------------------------------------|--------------------------------------------------------------------------------------|
| Connect cable and get New Hardware                                                                                                    | Driver not installed                                                                                           | Install driver                                                                       |
| Found Wizard                                                                                                    | Driver installed on another USB port                                                                           | Move cable to the other port                                                         |
|                                                                                                    |                                                                                                    |                                                                                      |
| Connection worked normally, then<br>removed cable, then after a minute<br>reinstalled cable, and now can't<br>reconnect. Get "this device can work<br>faster" message but No LAC2 appears. | Driver in PC has not reset                                                                                     | Unplug cable and wait for 5 minutes, or reboot PC                                    |
|                                                                                                    |                                                                                                    |                                                                                      |
| Get "this device can work faster"<br>message when cable is connected, LAC2<br>says it's connected but time is stuck at<br>0:00. LAC2 does not disappear when                               | Driver in PC has crashed. Can happen<br>when Controller Restart button is clicked<br>with USB cable connected. | Reboot PC. May require a hard reboot if a blue screen appears on restart attempt.    |
| cable is disconnected                                                                                                    | Driver in PC is corrupt                                                                                        | Uninstall and reinstall the driver                                                   |
|                                                                                                    |                                                                                                    |                                                                                      |
| No "this device can work faster" message<br>when cable is connected. No LAC2                                                                                                    | Faulty core interface board                                                                                    | Replace CI board                                                                     |
|                                                                                                    | Foam grommet shorting to CI board (WM1 only)                                                                   | Put tape between grommet and CI board, or remove grommet                             |
|                                                                                                    | Faulty USB cable                                                                                               | Replace USB cable                                                                    |
|                                                                                                    | Noisy DC power supply in controller                                                                            | Install two p/n 103608 ferrite clamps on the DC output cable of the power supply     |
|                                                                                                    | PC does not recognize all USB 1.0<br>devices                                                                   | Install a 2.0 USB hub between PC and cable                                           |
|                                                                                                    |                                                                                                    |                                                                                      |
| Get "this device can work faster"<br>message when cable is connected, but<br>No LAC2                                                                                                    | Driver installed improperly                                                                                    | Uninstall and reinstall driver                                                       |
|                                                                                                    |                                                                                                    |                                                                                      |
| Get "this device can work faster"                                                                                                    | Faulty USB cable                                                                                               | Replace USB cable                                                                    |
| LAC2, but LAC2 can't be enabled                                                                                                    | Noise coupling in on SI, AI, DI                                                                                | Properly shield all I/O cables. Ensure proper earth ground connection to controller. |
|                                                                                                    |                                                                                                    |                                                                                      |

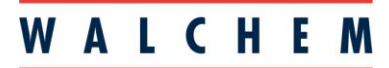

## IWAKI America Inc.

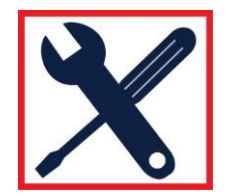

| Get "this device can work faster"<br>message, LAC2 appears, but when<br>199.199.199.2 is entered in the browser | LAC2 not set to use fixed IP address                                     | Enter LAC2 properties and enter fixed IP<br>address of 199.199.199.1 as described in<br>Quick Start Guide                                           |
|----------------------------------------------------------------------------------------------------|--------------------------------------------------------------------------|----------------------------------------------------------------------------------------------------|
| you get "The page cannot be displayed"                                                                          | Browser is Offline                                                       | Click File then uncheck Work Offline                                                                                                    |
|                                                                                                    | Browser is set to use a default connection                               | Click Tools, Internet Options, Connections<br>and select Never Dial a Connection                                                                    |
|                                                                                                    | Browser is set to use a proxy server                                     | Click Tools, Internet Options, Connections,<br>LAN Settings and uncheck Use a proxy<br>server OR click Advanced and in Exceptions<br>box type 199.* |
|                                                                                                    | LAC2 is set to the same fixed IP address as another active connection    | Disconnect the other connection if possible, or change the address.                                                                                 |
|                                                                                                    | VPN connection is active and being used<br>instead of the USB connection | Deactivate the VPN connection                                                                                                    |

Other possible scenarios, and corrective action:

If all checks out, and you still cannot get the Login screen, then try another USB port on your computer.